## Chapter 6

# **Approving Trip Requests**

Generally speaking, an approver decides if a field trip request should be granted. While approvers are not required, T.O.M. WebTrips accommodates the need for one or more approvers and multiple approval paths, depending on the needs of your school(s) and/or district.

This chapter describes how to:

- Display field trip requests requiring approval
- Approve or Deny field trip requests
- View requests that have been approved or denied

### **School vs. District Level Approvers**

Approvers are either school level or district wide approvers.

- A *School Level Approver* is a person positioned at the school—like a principal—who approves trip requests for just one school / customer.
- A *District Level Approver* is a person positioned outside of the school—perhaps an assistant superintendent or business manager—who approves trip requests for more than one school.

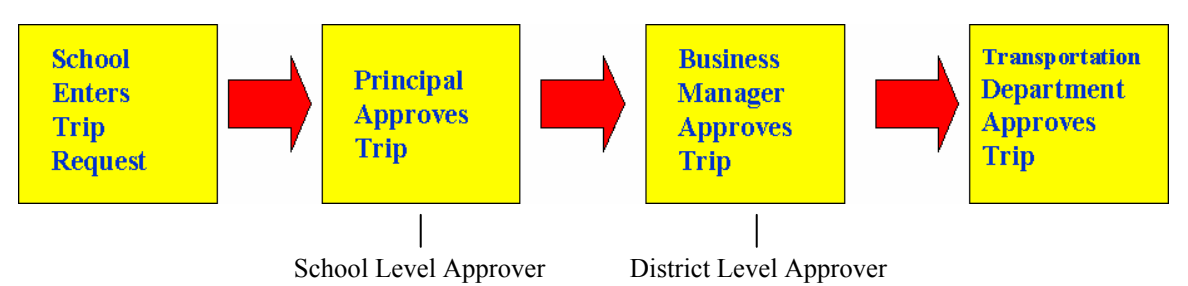

The actual approval process in WebTrips is the same for all approvers.

#### How Does WebTrips Know What Requests Need Approval?

WebTrips makes it quick and easy for approvers to review *only* the field trip requests they need to see (Figure 6-1). WebTrips designates a user as an "approver" through the role on their *userid*. When the approver logs on to WebTrips and selects "Work With Trip Requests" (from any WebTrips page), WebTrips:

- Sees that this user is designated as an approver;
- Finds out if the approver is district or school level (school approvers will have the school associated to their userid);
- Determines which approval path(s) the user's role is on;
- Searches all active trip requests and automatically displays those assigned to this approver according to the customer (if user is a school level approver) and the approval path;

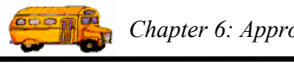

• Displays only those trip requests that are at a status that needs this user's attention (according to their role and the associated status of that role on the approval path).

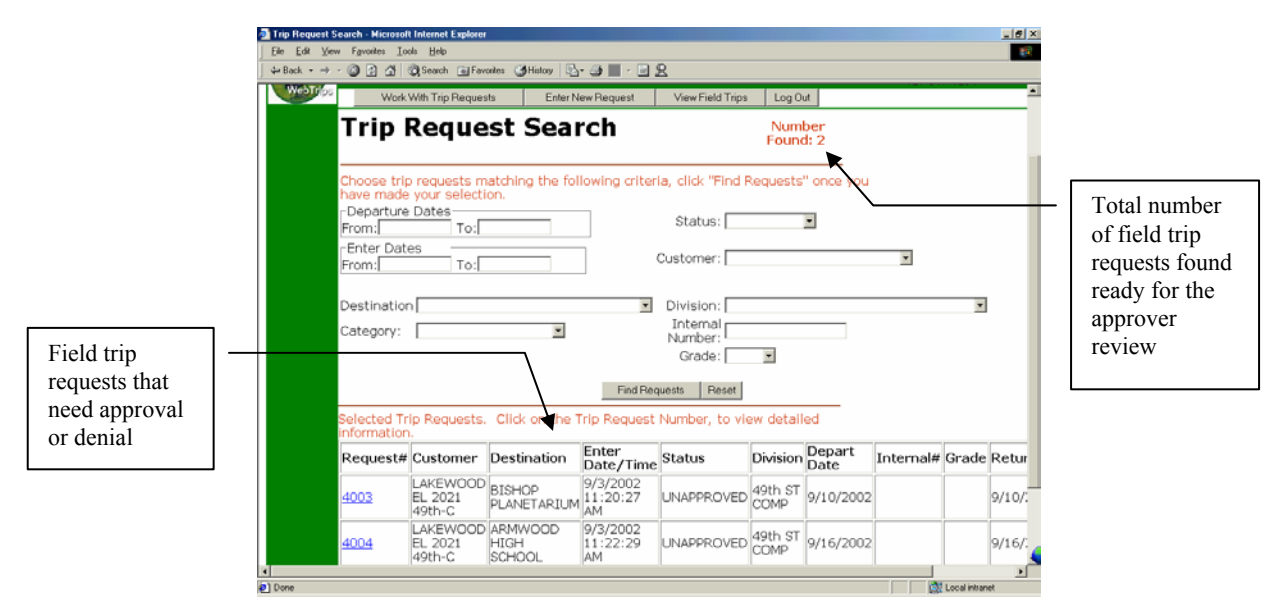

Figure 6-1. WebTrips automatically displays field trip requests that need you're the approver attention

### **Displaying Field Trip Requests for Approval**

As an approver, there are three different ways to bring up the Trip Request Search page displaying field trip requests that need your attention:

• Click the Work With Trip Requests button when you log in (Figure 6-2).

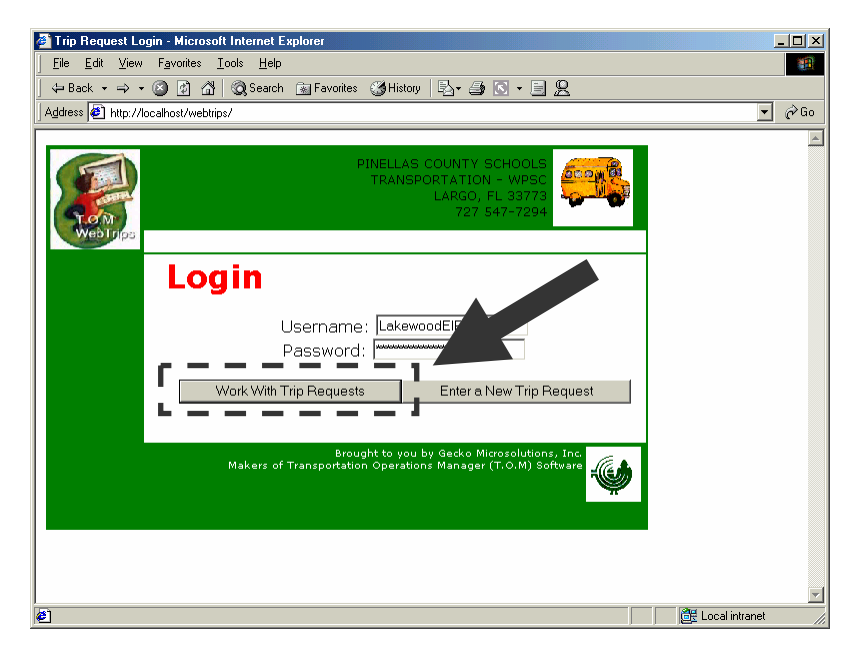

Figure 6-2. Displaying field trip requests for approval when you log in

• Select the "Work With Trip Requests" navigation button from any WebTrips page (Figure 6-3).

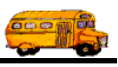

| 🍯 Trip Request 1  | Gearch - Microsoft Internet Explorer                                                                                  |                           |                                             |                                                                  |
|-------------------|----------------------------------------------------------------------------------------------------|---------------------------|---------------------------------------------|------------------------------------------------------------------|
| <u> </u>          | w F <u>a</u> vorites <u>T</u> ools <u>H</u> elp                                                                       |                           |                                             | <b>1</b>                                                         |
| ] 😓 Back 👻 🔿      | - 🕥 👔 🚮 🛛 🥘 Search 📷 Favorites 🔮                                                                                      | 🗿 History 🛛 🛃 🍝 🌆 🗾 👻 🚍   | <u>8</u>                                    |                                                                  |
| Address 🙋 http:/  | /localhost/webtrips/WebTrips.ASP?WCI=Login&W                                                                          | °CE=LoginValidateUser&WCU |                                             | 💌 🔗 Go                                                           |
| T.O.M<br>WebTrips | Work With Trip Requests                                                                                               | Enter New Request         | View Field Trips                            | PINELLAS C<br>SC<br>TRANSPORTA<br>LARGO, FL<br>727 54<br>Log Out |
|                   | Trip Request                                                                                                    | St. 2h                    |                                             | Number<br>Found: 0                                               |
|                   | Choose trip requests matchin<br>have made your selection.<br>Departure Dates<br>From: To:<br>Enter Dates<br>From: To: | ng the following an e     | ria, click "Find Re<br>Status:<br>Customer: | equests" once y                                                  |
|                   | Destination                                                                                                    | <b>x</b>                  | Division:                                   |                                                                  |
| Done 🖉            |                                                                                                    |                           |                                             | E Local intranet                                                 |

Figure 6-3. Displaying field trip requests for approval from any WebTrips page

• Exit the Trip Request Detail page and WebTrips automatically displays the Trip Request Search page (Figure 6-4).

| e Edit View Favorites Tools Help                                          |                                                                                                    |          |
|---------------------------------------------------------------------------|----------------------------------------------------------------------------------------------------|----------|
| 🕽 Back 🔹 💿 · 🖹 🗟 🏠 🔎 Search 🤺 Favorites 🜒 Media                           | 🛛 🕙 🍰 🖬 · 🔜 🥥 🚯                                                                                                    |          |
| áress 🍓 http://68.2.188.104/webtrips/WebTrips.ASP?WCI=RequestDetal8WCE=19 | <ul> <li>Image: Second second sec</li></ul> | io Links |
| Instructions                                                              |                                                                                                    |          |
| Customer Special Instructions:                                            |                                                                                                    |          |
| HRH Co of America August 2001                                             | *                                                                                                    |          |
| Destination Special Instructions:                                         | ×                                                                                                    |          |
|                                                                           | ~                                                                                                    |          |
| Trip Comments:                                                            | ×                                                                                                    |          |
| Any info communicated to transportation                                   |                                                                                                    |          |
| Billing                                                                   |                                                                                                    |          |
| PO #:                                                                     |                                                                                                    |          |
| Other                                                                     |                                                                                                    |          |
| Internal Trip#:                                                           |                                                                                                    |          |
| Trip Category: boysbball                                                  |                                                                                                    |          |
| Grade: 07 💌                                                               |                                                                                                    |          |
|                                                                           |                                                                                                    |          |
| Save Reset "Exit"                                                         |                                                                                                    |          |
|                                                                           | Brought to you by Gecko Microsolutions, Inc.<br>Makers of Transportation Operations Manager (T.O.M) Software                                                                                                    | )        |
|                                                                           |                                                                                                    |          |

Figure 6-4. Displaying field trip requests for approval after exiting a trip request

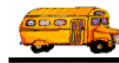

As previously stated, when you are an approver WebTrips automatically searches for all of the trip requests awaiting your approval.

- If you are a School Approver, WebTrips only shows trip requests for your school.
- If you are a District Approver, WebTrips shows trip requests for all schools in your district needing your attention.

Approvers can also use the full power of the Trip Request Search page to look up a particular trip request based on any of the search parameters provided. See <u>Chapter 5: Searching Field Trip Requests and Field</u> <u>Trips</u> for more information.

#### **Approving or Denying a Trip Request**

As an approver, you will need to work through the list of trip requests requiring approval. Follow these steps to approve or deny a trip request:

1. Retrieve the field trip requests to be approved as described in the previous section, "Displaying Field Trip Requests for Approval." The Trip Request Search page is displayed (Figure 6-5).

|                  | Elle Edit ⊻<br>↓ ⊕ Back + ⇒ | Search Microsof<br>ew Fgvorites Io | Unternet Explorer<br>x⊨ ∐elp<br>Ø(Search ) i∎ Fav | ontes 🎯 History 🖳         | • 49 🔳 • 🖻 2               | ß                 |                 |                |           |              | - 6 :  |
|------------------|-----------------------------|------------------------------------|---------------------------------------------------|---------------------------|----------------------------|-------------------|-----------------|----------------|-----------|--------------|--------|
|                  | WebTrip                     | Work                               | With Trip Reques                                  | ts Enter N                | ew Request                 | View Field Trips  | Log O           | ut             |           |              | -      |
|                  |                             | Trip                               | Reque                                             | st Sear                   | rch                        |                   | Num<br>Found    | ber<br>1: 2    |           |              |        |
|                  |                             | Choose trip<br>have made           | your selecti                                      | atching the fol           | lowing criter              | ia, click "Find F | Requests        | " once you     |           |              |        |
|                  |                             | From:                              | Dates<br>To:                                      |                           |                            | Status:           |                 | •              |           |              |        |
|                  |                             | Enter Date<br>From:                | es To:                                            |                           |                            | Customer:         |                 |                | ٠         |              |        |
|                  |                             | Destination                        | 1                                                 |                           | ۲                          | Division:         |                 |                |           | ۲            |        |
|                  |                             | Category:                          |                                                   | ×                         |                            | Internal Number:  |                 |                |           |              |        |
| To review o      |                             |                                    |                                                   |                           |                            | Grade:            | *               |                |           |              |        |
| trip request for |                             |                                    |                                                   |                           | Find Rec                   | uests Reset       |                 |                |           |              |        |
| approval or      |                             | Selected Tr<br>information         | ip Requests.                                      | Click on the 1            | rip Request                | Number, to vie    | ew detail       | ed             |           |              |        |
| denial, click    |                             | Request#                           | Customer                                          | Destination               | Enter<br>Date/Time         | Status            | Division        | Depart<br>Date | Internal# | Grade        | Retur  |
| the Request #    |                             | 4003                               | LAKEWOOD<br>EL 2021<br>49th-C                     | BISHOP<br>PLANETARIUM     | 9/3/2002<br>11:20:27<br>AM | UNAPPROVED        | 49th ST<br>COMP | 9/10/2002      |           |              | 9/10/: |
|                  |                             | 4004                               | LAKEWOOD<br>EL 2021<br>49th-C                     | ARMWOOD<br>HIGH<br>SCHOOL | 9/3/2002<br>11:22:29<br>AM | UNAPPROVED        | 49th ST<br>COMP | 9/16/2002      |           |              | 9/16/: |
|                  | 4<br>(1) Done               |                                    |                                                   |                           |                            |                   |                 |                |           | Local intras | •      |

Figure 6-5. The Trip Request Search page

2. Click an individual Request # on the Trip Request Search page (Figure 6-5) to display the Request Detail page for that request (Figure 6-6).

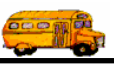

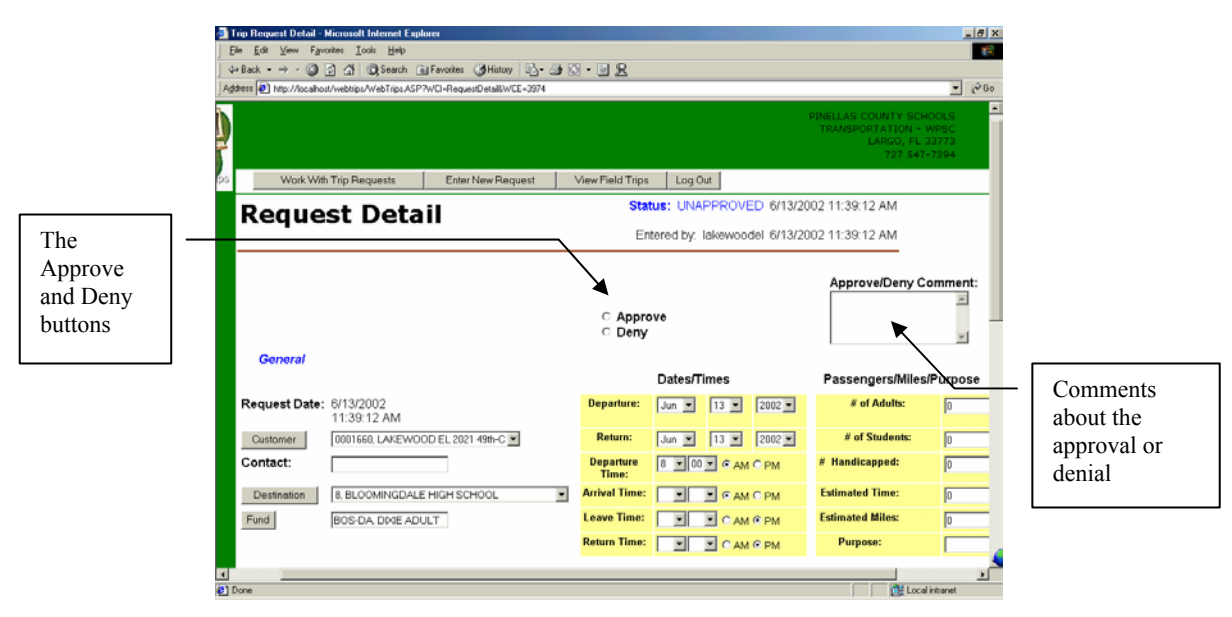

Figure 6-6. An approver sees Approve and Deny buttons and a Comments section

3. WebTrips knows if you are an approver and includes a new section with Approve and Deny buttons and a Comments section for approver comments (Figure 6-6). The approver can also make any changes to the trip request as necessary. Do one of the following to approve or deny the trip request:

#### To Approve the Trip Request:

Click the Approve button and (if necessary) add optional comments in the Comments section (Figure 6-7). If required, you may change any information on the trip request detail page at this time, then click the Save button at the very bottom of the Request Detail page (Figure 6-8). WebTrips will validate and save the trip request information and refresh the trip request detail page.

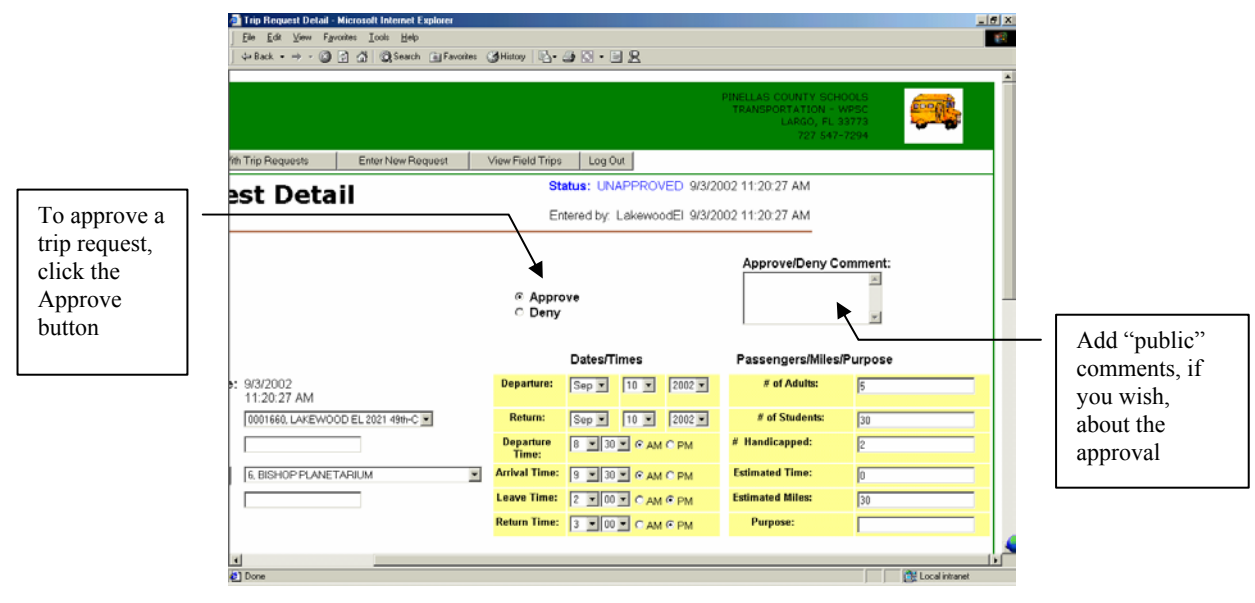

Figure 6-7. Click the Approve button to approve the trip request; add comments, if you wish.

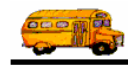

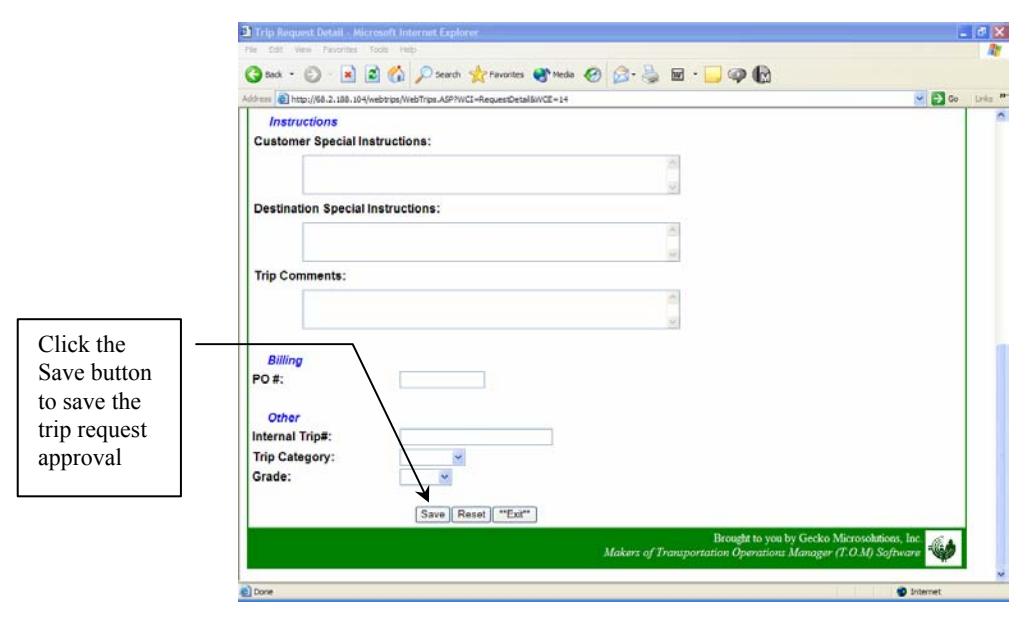

Figure 6-8. Save the trip request approval

When you save the request, WebTrips updates the status of the trip request to the status defined for this approver in the approval path. When the last approver on an approval path approves the trip request the request's status will be changed to "Pending", signifying that the request is turned over to the Transportation Department.

#### To Deny the Trip Request:

Click the Deny button (Figure 6-9) and (if necessary) add optional comments in the Comments section (Figure 6-7). Then click the Save button at the very bottom of the Request Detail page (Figure 6-10).

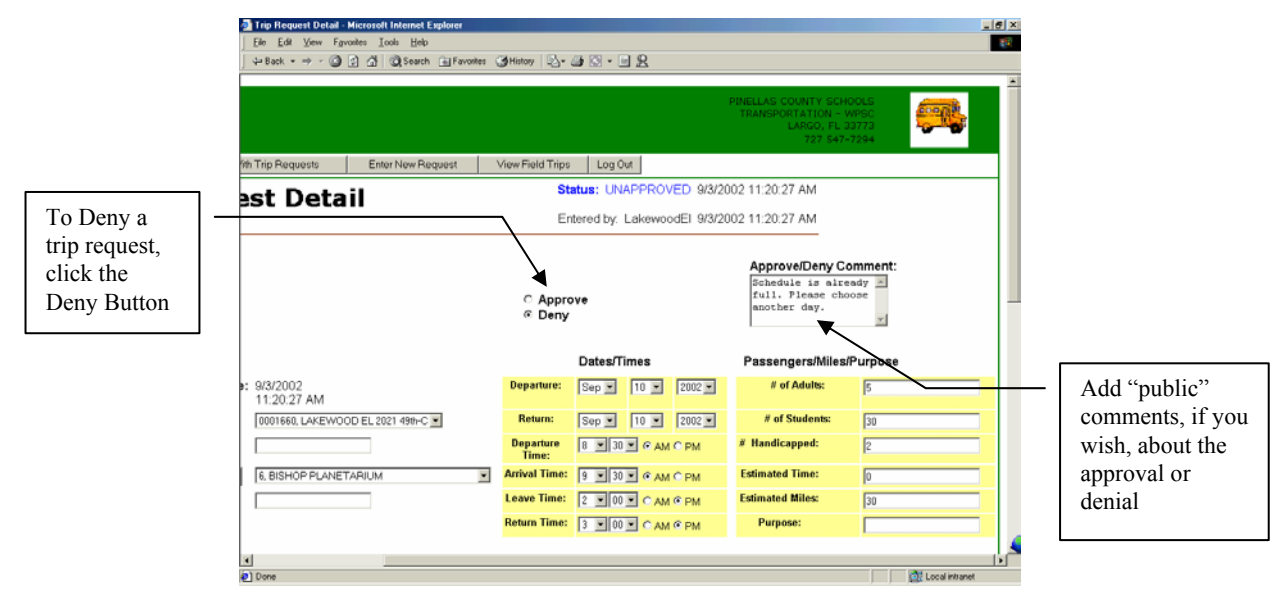

Figure 6-9. Click the Deny button to deny the trip request; add comments, if you wish

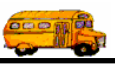

|                                                        | Trip Request Detail - Microsoft Internet Explorer File Edit View Feromer Toda Help |                                              |
|--------------------------------------------------------|------------------------------------------------------------------------------------|----------------------------------------------|
|                                                        | Address and http://bl.2.188.104/web/tips.Web/Tips.ASP/WCI=Regues/Detail/WCE=14     |                                              |
|                                                        | Instructions<br>Customer Special Instructions:                                     |                                              |
| Click the                                              | Trip Comments:                                                                     |                                              |
| Save button<br>to save the<br>trip request<br>approval | Billing<br>PO #:<br>Other<br>Internal Trip#:<br>Trip Category:<br>Grade:           |                                              |
|                                                        | Makers of Transpo                                                                  | Brought to you by Gecko Microsolutions, Inc. |
|                                                        | Done                                                                               | <ul> <li>Internet</li> </ul>                 |

Figure 6-10. Save the Denied Trip Request

When you save the request, WebTrips updates the trip request status to "Denied" and prevents any user from changing the trip request detail information. WebTrips will refresh the request detail page, reflecting the new status and date the trip request was denied (Figure 6-11).

| Trip Request Det    | ail - Microsoft Internet Explorer       |                                      |                   |                                                                |              |       |
|---------------------|-----------------------------------------|--------------------------------------|-------------------|----------------------------------------------------------------|--------------|-------|
| le Edit View Fa     | vorites Tools Help                      |                                      |                   |                                                                |              |       |
| 3 Back - 🕥 -        | 💌 📓 🏠 🔎 Search 🌟 F                      | avorites 😵 Media 🤣 🍰 -               | 🖕 🖂 - 🗔 🍕         |                                                                |              |       |
| dress 🙋 http://68.2 | . 188.104/webtrips/WebTrips.ASP?WCI=Req | uestDetal&WCE = TripRequestDetal&WCU |                   |                                                                |              | ~     |
|                     |                                         |                                      |                   |                                                                | 0.01         |       |
|                     | TRIPREQ_COMMENTS                        |                                      |                   | MADISON SCH<br>DISTRICT<br>1130 E Bethany Hon<br>BHOENIX A 7 8 |              |       |
| Reta                |                                         |                                      |                   | (602)664                                                       | 7701         | 1     |
| WebTrips            | Work With Trip Requests                 | Enter New Request                    | View Field Trips  | Log Out                                                        |              | ٦.    |
| Roquest             | Dotail                                  | Status                               | : Denied 11/19/2  | 002 12:02:03 PM                                                |              | 1     |
| Request             | Detan                                   | Entered by: ma                       | adison1prin 5/15/ | 2002 6:44:47 AN                                                | 1            |       |
|                     |                                         |                                      |                   |                                                                |              |       |
| General             |                                         |                                      |                   |                                                                |              |       |
| Request #:          | 7                                       | Dates/Time                           | s                 | Passengers/M                                                   | iles/Purpose |       |
| Request Dt:         | 5/15/2002 6:44:47 AM                    | Departure:                           | 9/10/2002         | # of Adults:                                                   | 5            |       |
| Customer:           | Madison #1                              | Return:                              | 9/10/2002         | # of Students:                                                 | 30           |       |
| Contact:            |                                         | Depart Time:                         | 8:30:00 AM        | # Wheelchairs:                                                 | 2            |       |
| Destination:        | Biosphere                               | Arrival Time:                        | 9:30:00 AM        | Est Time:                                                      | 0            |       |
| FUND:               |                                         | Leave Time:                          | 2:00:00 PM        | Est Miles:                                                     | 30           |       |
|                     |                                         | Return Time:                         | 3:00:00 PM        | Purpose:                                                       |              |       |
|                     |                                         |                                      |                   |                                                                |              |       |
| Instruction         | s                                       |                                      |                   |                                                                |              |       |
| Customer Spe        | ecial Instructions:                     |                                      |                   |                                                                |              |       |
| Destination S       | pecial Instructions:                    |                                      |                   |                                                                |              |       |
|                     |                                         |                                      |                   |                                                                |              |       |
| Trip Commen         | ts:                                     |                                      |                   |                                                                |              |       |
| one                 |                                         |                                      |                   |                                                                |              | Inter |

Figure 6-11. Saved Trip Request Denial

4. Once you have saved you trip request approval or denial, click Exit at the bottom of the Request Detail page and WebTrips displays the Trip Request Search page with the list of remaining requests requiring approval (Figure 6-12).

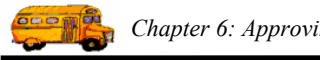

| Chapter | 6:         | Annro | ving  | Trip | Requests |
|---------|------------|-------|-------|------|----------|
| Chapter | <b>···</b> | ippio | 11115 | 1 ip | requests |

|                  | Inp Request Search - Microsoft Internet Explorer     Inf Keyver I Search - Microsoft Internet Explorer     File Eck Vew Favorites Ioots Hole     Jesch + + + - ○ ② ③ ④ ④ Search @ Ferontes ④ History ③ + ④ ■     View Field Trips Log Out                                                                                                    |                                                    |
|------------------|----------------------------------------------------------------------------------------------------|----------------------------------------------------|
|                  | Trip Request Search                                                                                                    |                                                    |
| Clickthe must    | Choose trip requests matching the following criteria, click "Find Requests" once you have made your selection.  Departure Dates From: To: To: Customer: Customer: Cust | e page<br>ws only<br>e trip<br>uest left to<br>iew |
| trip request you | Grade:                                                                                                    |                                                    |
| from the         | Selected Trip Requests. Click on the Trip Request Number, to view detailed information.                                                                                                    |                                                    |
| updated list     | Request# Customer Destination Enter<br>Date/Time Status Division Depart Internal# Grade Return                                                                                                    |                                                    |
|                  | 4004 EL 2021 HIGH 11:22:29 UNAPPROVED COMP 9/16/2002 9/16/20                                                                                                    |                                                    |
|                  | e) Done                                                                                                    |                                                    |

Figure 6-12. The Trip Request Search page updates the list of trip request for review

#### How School Users View the Approved or Denied Requests

School users who create the original field trip requests can log in to WebTrips and check the status of requests. They can view all their trip requests no matter what the status by leaving the Status field blank or they can isolate their trip requests by the request's current status. To do this, they select the status in the Status drop-down list and click the Find Requests button. Here are some examples:

Figure 6-13 shows trip requests that are "Pending" acceptance by the Transportation Department. ٠ If a single layer of approval is required for all requests from this school, then the requests' status would be set to "Unapproved" when it is originally entered by the school user. When a request is approved (by the school principal for example), the request's status would migrate to "Pending". "Pending" requests are those approved by the principal but not yet reviewed by Transportation.

| Trip Request Search  | ch - Microsoft                              | Internet Explorer             |                        |                            |                                        |                 |                    |                     |                         | _ 0          | ×  |                                                            |
|----------------------|---------------------------------------------|-------------------------------|------------------------|----------------------------|----------------------------------------|-----------------|--------------------|---------------------|-------------------------|--------------|----|------------------------------------------------------------|
| Ele Edit View F      | Fgvoites ⊥oo                                | k <u>H</u> elp                |                        |                            |                                        |                 |                    |                     |                         |              | R. |                                                            |
| ] ↓ Back + → - 🤅     | 2 2 2 4                                     | 🗟 Search 🛛 🖻 Favi             | nites 🎯 History 🖏      | • 🌆 🔲 • 🗎 🖇                | R                                      |                 |                    |                     |                         |              |    |                                                            |
| WebTriss             | Work                                        | With Trip Reques              | ts Enter N             | w Request                  | View Fiel                              | d Trips         | Log Out            | LARGO, FL<br>727 54 | WPSC<br>33773<br>7-7294 | <b>2</b>     | -  |                                                            |
| Т                    | rip F                                       | Reque                         | st Sear                | ch                         |                                        |                 | Number<br>Found: 1 | - /                 | 1                       |              | -  | The Status field                                           |
| Ch<br>ha<br>FD<br>Fr | noose trip<br>ave made<br>Departure<br>rom: | vour selecti<br>Dates<br>To:  | atching the fol<br>on. | owing criteri              | a, click "i<br>Status                  | Find Rec        | uests" ono         |                     | /                       |              |    | is used to isolate<br>trip requests at<br>different stages |
| Fr                   | inter Date                                  | To:                           |                        | ] (                        | Customer                               | 0001660         | LAKEWOOD E         | L 2021 49th-C 👱     | 1                       |              |    | of approval                                                |
| Ca                   | estination<br>ategory:                      |                               |                        | -                          | Division<br>Interna<br>Number<br>Grade |                 |                    |                     |                         |              |    |                                                            |
|                      |                                             |                               |                        | Find Req                   | uests R                                | eset            | /                  | _                   |                         |              |    |                                                            |
| Se                   | lected Tri<br>formation                     | p Requests.                   | Click on the T         | rip Request                | Number,                                | to view         | detailed           |                     |                         |              |    |                                                            |
| R                    | equest#                                     | Customer                      | Destination            | Enter<br>Date/Time         | Status                                 | Division        | Depart<br>Date     | Internal#           | Grade                   | Return       |    |                                                            |
| 40                   | 203                                         | LAKEWOOD<br>EL 2021<br>49th-C | BISHOP<br>PLANETARIUM  | 9/3/2002<br>11:20:27<br>AM | Pending                                | 49th ST<br>COMP | 9/10/2002          |                     |                         | 9/10/2002    | 4  |                                                            |
| Done                 |                                             |                               |                        |                            |                                        | _               |                    |                     | (a) Lo                  | cal intranet |    |                                                            |

Figure 6-13. Finding "Pending" field trip requests

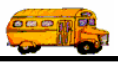

• Figure 6-14 shows "Accepted" trip requests. These requests have been approved and field trips are being scheduled by the Transportation Department. Note the Trip# in the search results that corresponds to the field trip that has been created for this request.

| Trip Request Search - Microsol<br>File Edit View Favorites Tools | t Internet Explo<br>Help | prer                               |                |                         |           |            |           |                |                      |              |          |             |                                        |
|------------------------------------------------------------------|--------------------------|------------------------------------|----------------|-------------------------|-----------|------------|-----------|----------------|----------------------|--------------|----------|-------------|----------------------------------------|
| 🌀 Back + 🌍 + 💌 📓 🦿                                               | Search                   | 📌 Favorites   😚 M                  | da 🚱 💈         | 3- 😓                    | w -       | ] 🥥 (      |           |                |                      |              |          |             |                                        |
| Address ahttp://68.2.188.104/webtrip                             | s/WebTrips.ASP?W0        | CI=RequestSearch&WCE+              | TripRequests&W | cu                      |           |            |           |                |                      | ~            | 🔁 Go     | Links »     |                                        |
| T.dia                                                            |                          |                                    |                |                         |           |            | 1         |                | X, AZ 85<br>02)664-7 | 5014<br>7701 |          |             |                                        |
| WebTrips Work With T                                             | ip Requests              | Enter New Re                       | quest          | View Fie                | ld Trips  | Log Ou     | t         |                |                      |              |          |             |                                        |
| Trip Req                                                         | uest Se                  | arch                               |                |                         | Number    | Found: 1   |           |                |                      |              |          | -           | The Status field                       |
| Choose trip requests<br>Departure Dates                          | matching the fol         | lowing criteria, click             | 'Find Reques   | ts" once y<br>Status: A | ou have m | ade your s | election. | /              |                      |              |          |             | is used to isolate<br>trip requests at |
| From:                                                            | To:                      |                                    |                |                         |           |            |           |                |                      |              |          |             | different stages                       |
| From:                                                            | To:                      |                                    | Cus            | tomer:                  |           |            | /         | ~              |                      |              |          |             | of approval                            |
| Destination:                                                     |                          |                                    | ⊻ D            | ivision:                | •         |            |           |                |                      |              |          |             |                                        |
| Category:                                                        | ~                        |                                    | I N            | amber:                  | /         |            | ]         |                |                      |              |          |             |                                        |
|                                                                  |                          |                                    |                | Grade:                  |           |            |           |                |                      |              |          |             |                                        |
|                                                                  |                          | Find Rec                           | uests Re       |                         |           |            |           |                |                      |              | ,        | _           | Trip#                                  |
| Selected Trip Request                                            | s. Click on the          | Trip Request Numb                  | er to view det | ailed info              | rmation.  |            |           |                |                      |              |          |             | corresponds to                         |
| Request# Custome                                                 | r Destination            | Enter<br>Date/Time                 | Depart<br>Date | Depart<br>Time          | Internal# | Grade      | Return    | Return<br>Time | Divisio              | n Catego     | ory Trip | App<br>Patł | the field trip                         |
| 12 Desert<br>Voices                                              | Arcadia<br>High School   | 10/31/2002<br>2:14:10 Accept<br>PM | ed 11/1/2002   | 2                       |           |            | 11/1/2002 |                |                      |              | 3743     |             | created when the request was           |
| 4                                                                |                          |                                    |                |                         |           |            |           |                |                      | Totar        | .ffa ▲   | >           | accepted                               |

*Figure 6-14. Finding "Accepted" field trip requests (approved requests)* 

• Figure 6-15 shows "Denied" field trip requests. Trip requests can be denied by anyone in the school and/or district approval path as well as in the Transportation Department.

|                | Trip Request  | Search - Microsoft Internet Explorer                                                                                                    | _ # ×             |                                            |
|----------------|---------------|----------------------------------------------------------------------------------------------------|-------------------|--------------------------------------------|
|                | Elle Edit V   | ew Fgrontes Icols Help                                                                                                    | 10                |                                            |
|                | j 4⊐ Back • → | ··· 🕼 🖞 🚮 🕲 Search 🗃 Favorites 🔮 History 🖏 • 🎯 📕 • 🛄 👷                                                                                                    |                   |                                            |
|                | Tent          | White With Concerning States States S |                   |                                            |
|                |               | Hold High Independent Charling and the High Card Card                                                                                                    |                   |                                            |
|                |               | Trip Request Search Number<br>Found: 1                                                                                                    | -                 | "Denied" trip requests                     |
|                |               | Choose trip requests matching the following criteria, click "Find Requests" once you have made your selection.                                                                                                    |                   | may have been denied                       |
|                |               | Peparture Dates<br>From: To: Status: Denied                                                                                                    |                   | by any approver in the approver path or by |
|                |               | Enter Dates From: To: Customer: [0001660, LAKEWOOD 5/2021 498+C                                                                                                    |                   | the Transportation                         |
|                |               | Destination Division:                                                                                                    | 1                 | Department                                 |
|                |               | Category: Internal Number:                                                                                                    |                   |                                            |
| Click the      |               | Grade:                                                                                                    |                   |                                            |
| Request # link |               | Find Requests Reset                                                                                                    |                   |                                            |
| to see details |               | Selected Trip Requests. Click on the Trip Request Number, to view detailed<br>information.                                                                                                    |                   |                                            |
| about the trip |               | Request# Customer Destination Enter<br>Date/Time Statue Division Depart Internal# Grade Return                                                                                                    | Ret               |                                            |
| request        |               | 4004 EL 2021 HIGH 11:22:29 Denied 49th ST 2016/2002 9/16/2002 9/16/2002                                                                                                    | 02 2:31<br>PM     |                                            |
|                | R             | Doub                                                                                                    | le click to opera |                                            |
|                | Done          | Cocal infta                                                                                                    | net               |                                            |

Figure 6-15. Searching for "Denied" field trip requests

If users have a lot of trip requests to find or if they have more than one school to view, they can further narrow down the list using the other options on the Trip Request Search page. See <u>Chapter 5: Searching</u> <u>Field Trip Requests and Field Trips</u> for complete details about how the school user views field trip requests.

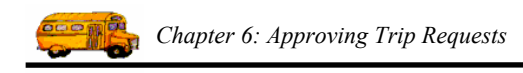

To find out more about a specific trip request, the user can click the Request # from the Trip Request Search page (Figure 6-15) and WebTrips will display the Request Detail page (Figure 6-16). If the Transportation Department (or any approver) has entered comments in the Comments field, such as why the trip request was denied, the user can view them on the Request Detail page.

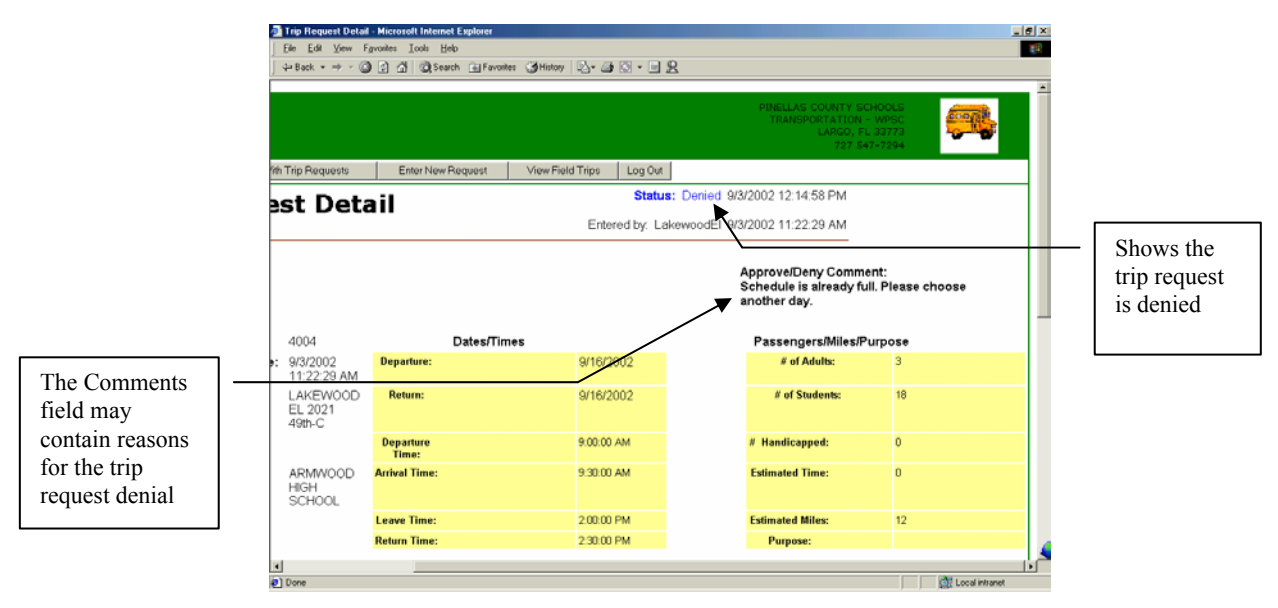

Figure 6-16. Request Detail page for the denied trip request